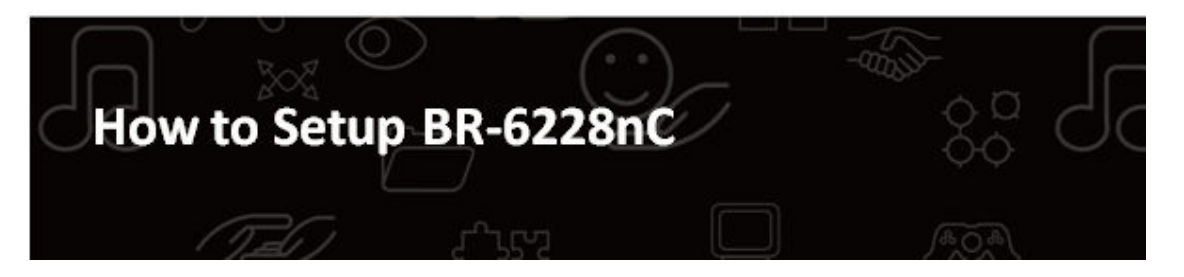

Hardware Installation:

1. Turn off your modem.

2. Use one Ethernet cable to connect your modem to WAN port (Blue) port of BR-6228nC.

3. Use another Ethernet cable to connect your PC to one LAN Port (Yellow) port of BR-6228nC.

4. Turn on your modem.

5. Turn on the router by plugging the included 5v power adapter into a power outlet.

6. Ensure the PWR LED, the yellow WLAN LED, the WAN LED, and the LAN LED are on or flashing.

You may refer the *Quick Installation Guide* in the package box for more information.

## Software Installation:

There are two ways to setup the routers. You can use the Setup Wizard in our CD disc if your computer is Windows based. You also may prefer to manually setup the router by opening a web browser to access the configuration menu of the router.

If you have Windows PC, you can use either way to do the setup.

If you have Macintosh, please setup the router via web browser.

## Section A: Setting Up the router with the Setup Wizard in CD disc.

**1.** Insert the **setup wizard CD** into a CD-ROM drive on your computer. Run the Ezmax.exe program while prompted. When the wizard begins, select your language.

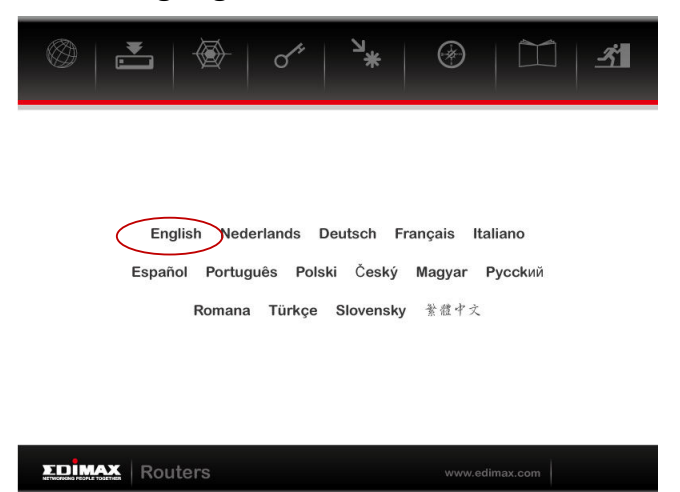

2. The setup wizard will guide you through the installation process. Click "Next" to continue.

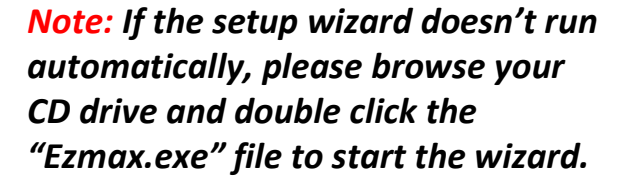

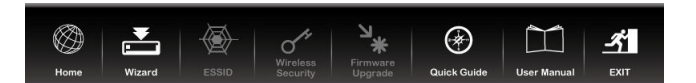

Edimax EZmax Wizard will guide you to setup Internet connection, Password, wireless ESSID, wireless security and perform firmware upgrade.

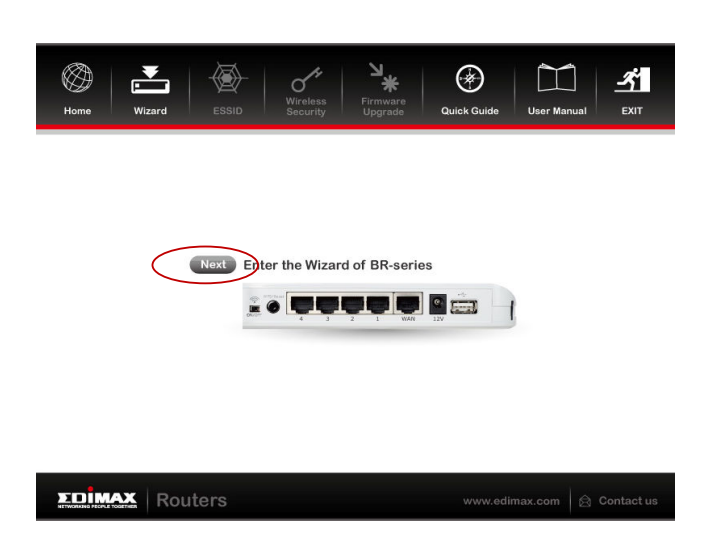

3. Click "Next" to continue.

EDIMAX Routers

Check that all cables are properly connected and check the box labeled "YES, I have connected the cables correctly" before clicking "Next".

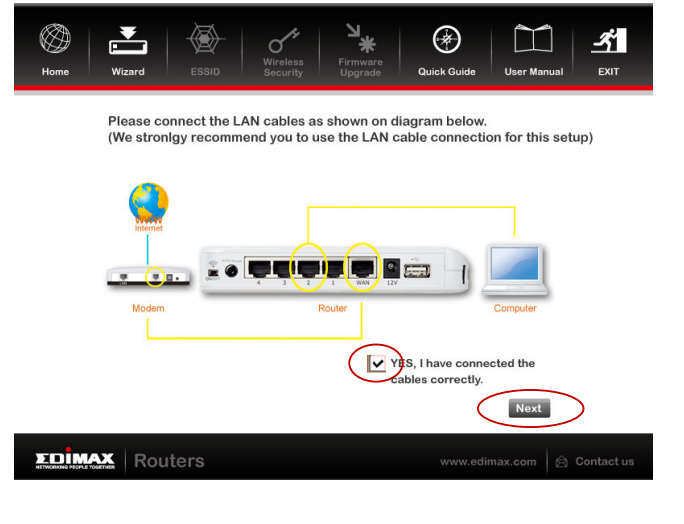

**5.** Select your product type – in this case

"BR-6228nC".

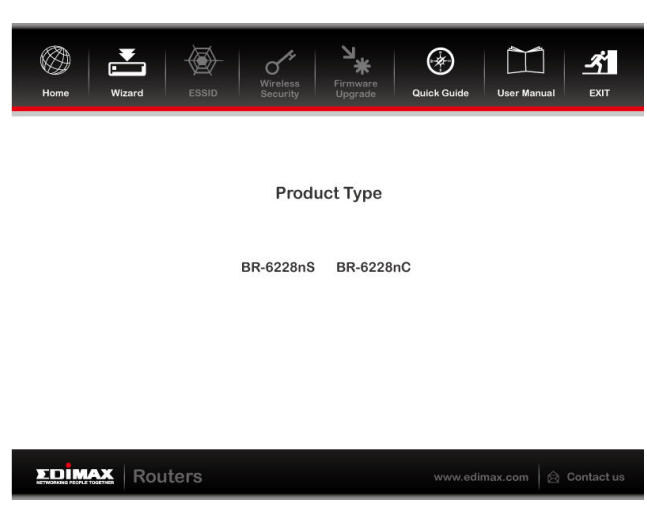

6. Enter the default password 1234 in the field labeled "Current Password" and then if you wish to change this password, enter a new password in the fields marked "New Password" and "Confirm New Password". Click "Apply" and then "Ok".

| Home | Wizard                                                     | ESSID                                                   | Wireless<br>Security                        | کا<br>*<br>Firmware<br>Upgrade      | Quick Guide                            | User Manual                               | <u>–</u>   |
|------|------------------------------------------------------------|---------------------------------------------------------|---------------------------------------------|-------------------------------------|----------------------------------------|-------------------------------------------|------------|
|      | BR-6228nC<br>Login to your<br>to avoid una<br>Internet con | Configurin<br>router. De<br>uthorized a<br>nection pass | g<br>fault Passwo<br>ccess to you<br>sword) | ord is 1234. Y<br>ur router. (P     | ∕ou can chang∉<br>lease note tha       | e this passwor<br>t this is not th        | rd<br>le   |
|      |                                                            | Currer<br>Ne<br>Confirme                                | nt Password<br>w Password<br>d Password     | : <b>[1234</b><br>: [<br>: [        |                                        |                                           |            |
|      | NOTE: If you fo<br>setting:                                | orget your rou<br>s. To reset, po                       | iter's passwo<br>ower on the ro             | rd, reset the ro<br>outer, then pre | outer back to fac<br>ss the Reset butt | story default<br>on for 3 second<br>Apply | s.         |
| хоім | K Rout                                                     | ters                                                    |                                             |                                     | www.edin                               | nax.com 🛛 🖄 (                             | Contact us |

If you did not enter new password, you

can just click on **"Apply"**. You get a prompt message **"Do not change password"**. Click **"Ok"** to close the prompt.

*Note:* This is the password to login to configuration menu of your router. It is not the wireless security password to connect to the router's Wi-Fi network(s). If you change this password, please make a note of the new password.

*If you forget the new password, you can reset the password back to its default value of 1234 by pressing the WPS/Reset button of the router for 15 seconds.* 

If your Internet provider supports DHCP which gives you a dynamic IP, please choose **"Cable Modem(Connection Automatically)".** If you are unsure, please contact your Interne Service Provider (ISP).

For most users, "Cable Modem (Connection Automatically)" is the correct setting.

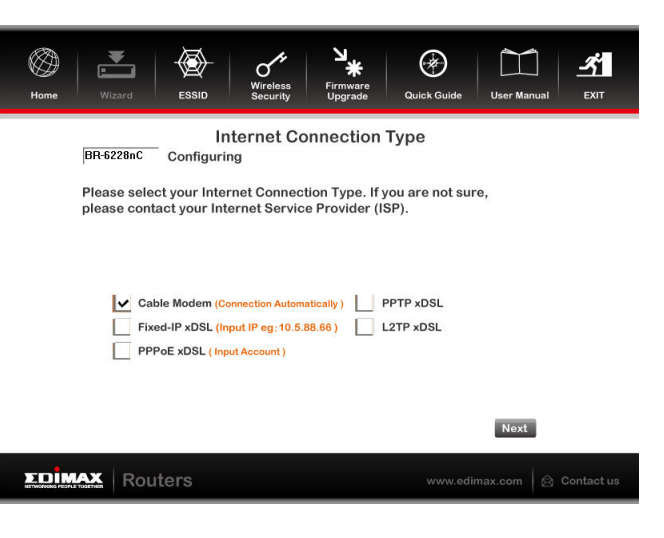

Click "Next".

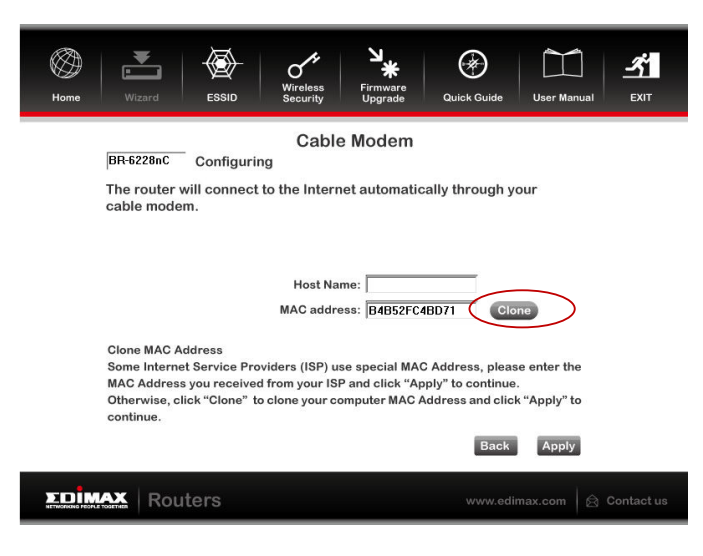

8. Some cable internet companies require users register a MAC address with them. If you received a host name and MAC address from your ISP, enter them here and click "Apply". If your computer had been physically attached to the Cable modem, you can click "Clone" to clone your computer's MAC address and then click "Apply" to continue.

If your Internet is DSL, there is no need to fill in any information. You can just click on **"Apply"** to continue.

**9.** Please wait while the router connects to the Internet.

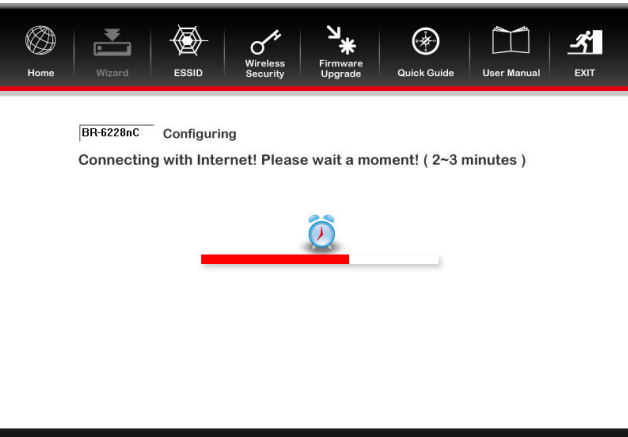

10. When the router is connected to Internet, your default web browser will open. Close or minimize the browser to get back to the Setup Wizard menu. Please do not select Exit. You still need to configure the ESSID and Wireless Security – please select "ESSID" from the top menu next.

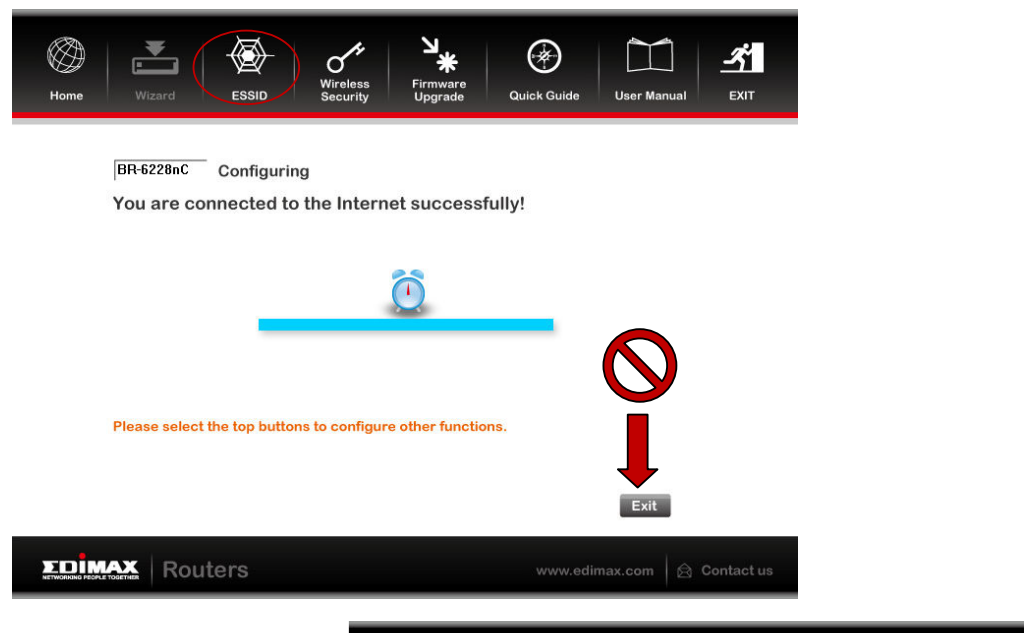

**11.** Enter the ESSID which will be the network name of your WiFi network. Later, when the router is fully operational, you will need to select this ESSID from your available Wi-Fi networks to connect to the wireless router. Click **"Next".** 

BR-6228nC Configuring ESSID is the name of the wireless router. You may change your ESSID to a meaningful name so that you can identify your wireless router from others. You can use any alphanumeric characters, up to 32 characters. By default the ESSID is "Edimax". Enter your ESSID and click "Apply".

Modify ESSID: EDIMAX

ESSID

-5

Then, click "Next" to continue.

| CIICK NEXL.                                                                                                    |                                                                                                    |
|----------------------------------------------------------------------------------------------------|----------------------------------------------------------------------------------------------------|
|                                                                                                    | Next                                                                                                    |
|                                                                                                    | Routers www.edimax.com                                                                                                    |
| Image: Normal base with a constraint of the system       Image: Normal base with a constraint of the system       Image: Normal base with a constraintow       Image: Normal base with a constraint of the sys | <b>12</b>                                                                                                    |
| a meaningful name so that you can identify your wireless router from<br>others. You can use any alphanumeric characters, up to 32 characters.<br>By default the ESSID is SSID is esting, Plesse wait<br>Then, click "Next" to cor<br>Complete!                                                                                                    | LZ. Please wait while the router is<br>setting its new ESSID. When it is<br>finished, click "Complete!" and then<br>click "Next" to continue. |
| Modify ESSID: HomeNetwork                                                                                                    |                                                                                                    |
| Next                                                                                                    |                                                                                                    |
| EDIMAX Routers www.edimax.com                                                                                                    | ontactus                                                                                                    |

**13.** To secure your network, we suggest you set up your wireless security password.

Check the box labeled **"Enable WPA Pre-Share Key"**. Remove the asterisks prefilled in textbox of **"WPA Pre-Share Key**". Enter your password (security key) in the **"WPA Pre-Share Key**" box. Your password should be at least eight characters in length.

This password will be required when your Wi-Fi devices connect to the router. Click **"Apply"** to save the settings.

| ()<br>Home | Image: Witzerd         Image: Witzerd         Image: |  |  |  |  |  |  |
|------------|----------------------------------------------------------------------------------------------------|--|--|--|--|--|--|
|            | Wireless Security [BR-6228nC Configuring This is to secure your wireless router with WPA security. It's recommended to use WPA                                                                                                    |  |  |  |  |  |  |
|            | to protect your wireless router from hackers. Select Enabled WPA Pre-Share Key and<br>enter the Pre-Share Key below.                                                                                                    |  |  |  |  |  |  |
|            | Enable WPA Pre-Share Key                                                                                                    |  |  |  |  |  |  |
|            | Use 8-32 alphanumeric characters. Please remember this key, you need this key to<br>connect to your wireless router wirelessly.                                                                                                    |  |  |  |  |  |  |
|            | WPA Pre-Share Key:                                                                                                    |  |  |  |  |  |  |
|            | Click "Apply" to save the settings. Then, click "Exit" at the top menu<br>to finish the wizard. All other functions are on top menu. Apply                                                                                                    |  |  |  |  |  |  |
| ΣDÌM       | Routers www.edimax.com                                                                                                    |  |  |  |  |  |  |

| ()<br>Home | Image: Witzard     Image: Witzard     Image: Witzar |
|------------|----------------------------------------------------------------------------------------------------|
|            | Wireless Security                                                                                                    |
|            | This is o secure your wireless router with WPA security. It's recommended to use WPA to protect your wireless router from hackers. Select Enabled WPA Pre-Share Key and enter the Pre-Share Key below.                                                                                                    |
|            | WPA Key is setting, Please wait  Complete  Complete                                                                                                    |
|            | Use 8-32 alphanumeric characters. Please remember this key, you need this key to<br>connect to your wireless router wirelessly.                                                                                                    |
|            | WPA Pre-Share Key:                                                                                                    |
|            | Click "Apply" to save the settings. Then, click "Exit" at the top menu<br>to finish the wizard. All other functions are on top menu. Apply                                                                                                    |
|            | Routers www.edimax.com                                                                                                    |

**14.** Please wait for the router to save the new passwords. When it is finished, click "Complete!".

Click **"EXIT"** in the top right corner to exit the setup wizard.

**15.** You can now open a web browser to access the internet. Your computer is connected to the router by Ethernet cable. If your computer is capable of wireless connection, you can unplug the ethenet cable from your computer and wirelessly connect to the ESSID of your wireless network.

For **Mac/Linux** users – or those who can't run the CD, you can setup the router manually using the web based configuration interface.

**1.** Enter http://192.168.2.1 into the URL of a web browser and enter the username admin and password 1234.

|                                                                                                    | Eile Edit View Higtory Bookmark                                                                                                    | s Iools Help + <-This is Search Box>> s is Address Box>>             |
|----------------------------------------------------------------------------------------------------|----------------------------------------------------------------------------------------------------|----------------------------------------------------------------------|
| Connect to 192.<br>The server 192.<br>username and p<br>Warning: This se<br>password be set<br>without a secure | 168.2.1. 2 23<br>168.2.1. at Default: admin/1234 requires a<br>assword.<br>erver is requesting that your username and<br>nt in an insecure manner (basic authentication<br>e connection). | <b>2.</b> Enter the username <b>admin</b> and password <b>1234</b> . |
| <u>U</u> ser name:<br>₽assword:                                                                                 | Remember my password      OK Cancel                                                                                                    |                                                                      |

 Select "General Setup" from the top menu and "WAN" from the submenu. Choose your connection type – for most users it is "Dynamic IP". If you are unsure, please contact your Internet Service Provider (ISP).

If your computer had been physically attached to your Cable modem, you can click **"Clone"** to clone your computer's MAC address.

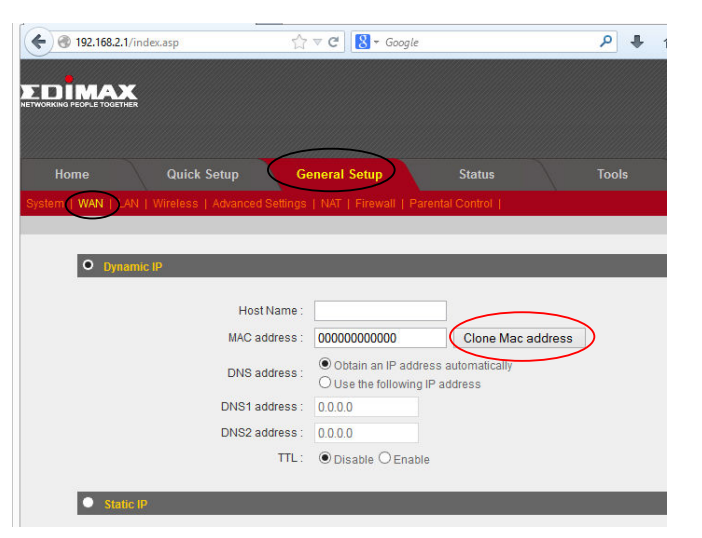

#### Click "Apply.

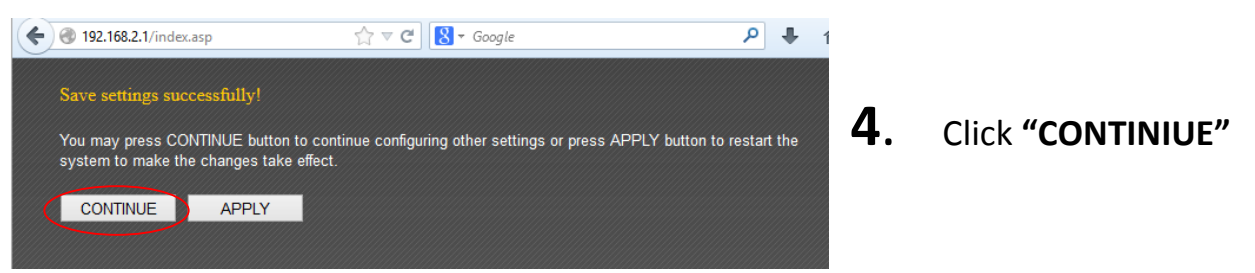

**5.** Select **"Wireless"** from the submenu.

| Select "Wireless Settings". | Select <b>"W</b> i | reless | Settin | gs". |
|-----------------------------|--------------------|--------|--------|------|
|-----------------------------|--------------------|--------|--------|------|

The ESSID will be the network name of your Wireless network. Enter a name in **"ESSID"**. Click **"Apply"** and then **"CONTINUE"**.

| Home    | Quick Setup            | General Setup           | Status    | Tools             |
|---------|------------------------|-------------------------|-----------|-------------------|
|         | N   Wireless   Advance |                         |           |                   |
|         |                        |                         |           |                   |
| 0       |                        |                         | _         |                   |
| • Wirel | ess Settings           |                         |           |                   |
|         |                        | Mode: AP                | ¥         | Advanced Settings |
|         |                        | Band : 2.4 GHz (B+G+    | J) ✓      |                   |
|         |                        | ESSID: HomeNetwork      |           |                   |
|         | Channel                | Number: 11 🗸            |           |                   |
|         | Associated             | Clients : Show Active C | lients    |                   |
|         |                        |                         | $\langle$ | Apply Cancel      |
|         |                        |                         |           |                   |

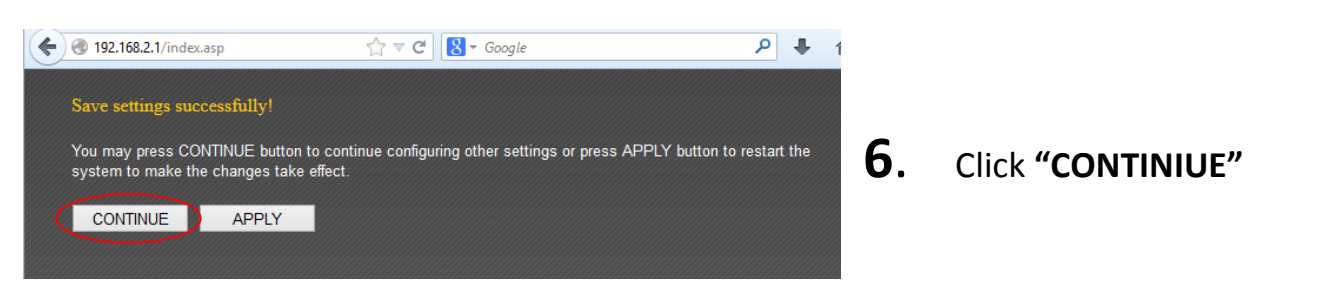

7. Select "Security Settings" and choose an "Encryption" type from the drop down menu.
"WPA pre-shared key" is recommended.

For **"WPA Unicast Cipher Suite"**, **"WPA2(AES)"** is recommended.

| Home   | Quick            | Setup              | General  | Setup    |           | Status    |         | Tools  |
|--------|------------------|--------------------|----------|----------|-----------|-----------|---------|--------|
|        | LAN   Wireless   |                    |          |          |           |           |         |        |
|        |                  |                    |          |          |           |           |         |        |
| • w    | ïreless Settings |                    |          |          |           |           |         |        |
| ( • se | ecurity Settings | _                  |          | -        | -         | -         | -       | _      |
|        |                  |                    |          |          |           |           |         |        |
|        |                  | Encryptio          | n: WPA   | pre-sha  | red key 👻 |           |         |        |
|        | WPA U            | nicast Cipher Suit | e: Ow    | PA(TKIP) | • WPA2(AI | es) 🔿 wp/ | 2 Mixed |        |
|        | Pre-             | shared Key Forma   | at: Pass | phrase   | *         |           |         |        |
|        |                  | Pre-shared Ke      | y: abcd  | 1234     |           |           |         |        |
|        |                  |                    |          |          |           |           | Apply   | Cancel |

Enter a **"Pre-shared key"** – which will be the wireless security **password** to access your wireless network. Your password should be at least eight characters in length. Click **"Apply"** 

| Save settings succ | essfully!            |
|--------------------|----------------------|
| You may press CC   | NTINUE button to cor |
|                    |                      |
| CONTINUE           | APPLY                |
|                    |                      |

- 8. After configuring "Security Settings" for the "5GHz" network, click "APPLY" instead of "CONTINUE". The system will restart and save the changes. Click "OK" when it has finished.
- **9.** Exit the web based configuration interface and you can now **open a new web browser** to access the internet.

## Section C: Connect a Windows computer to your wireless network.

#### Windows

Click the network icon (Im, Em or Im) in the system tray and select **"Connect to a network".** 

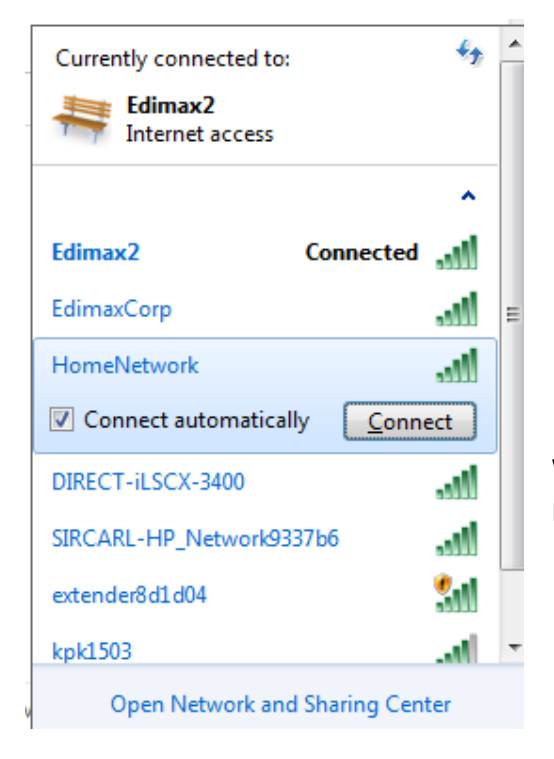

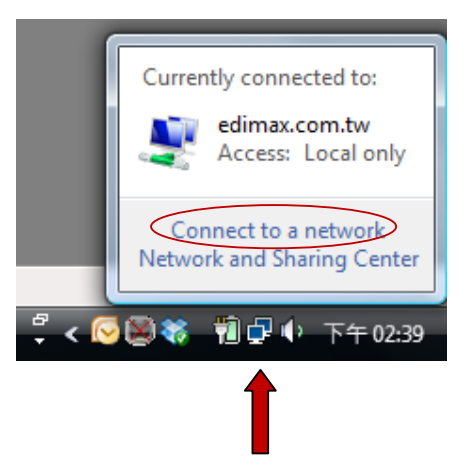

Search for the ESSID you named your Wi-Fi network and click it and then click **"Connect"**. If you set a password for your network, you will then be prompted to enter it.

After correctly entering your password, you will be successfully connected to your Wi-Fi network.

## Section D: Connect a Macintosh computer to your wireless network.

#### Mac

View available Wi-Fi networks by clicking the is icon along the top right of your screen.

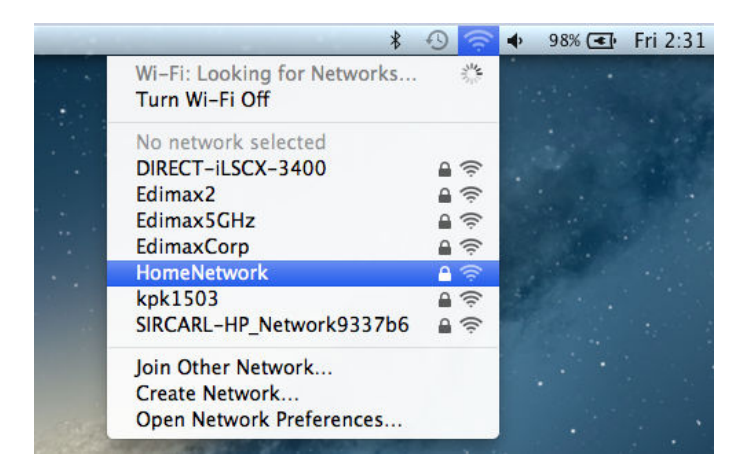

Click on the ESSID of your network. If you set a password for your network, you will then be prompted to enter it.

After correctly entering your password, you will be successfully connected to your Wi-Fi network.

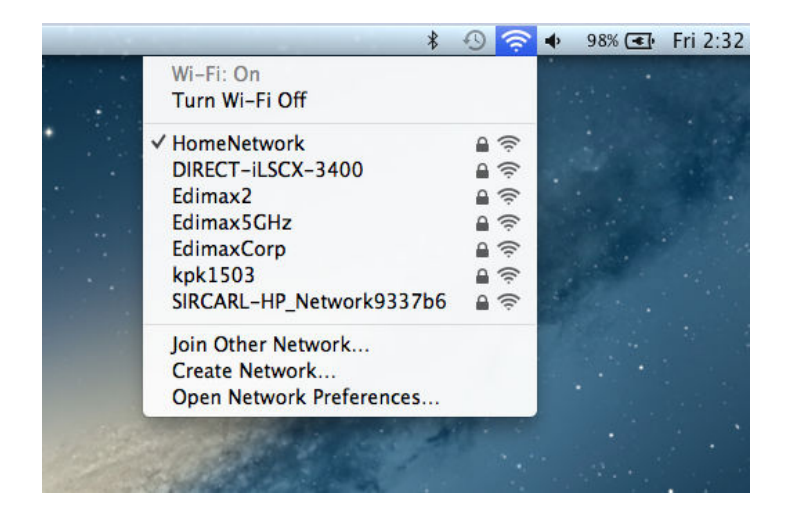

## 1. I can't access the Internet.

- 1. Ensure that all cables are connected properly. Try a different Ethernet cable.
- 2. Check if you can access the web based configuration interface. If not, please refer to **2. I can't open the web based configuration interface.**
- 3. Login to the web based configuration interface and go to **General Setup > WAN** and check that the connection type is correct. If you are unsure, please contact your Internet Service Provider (ISP).
- 4. Connect your computer directly to your modem and check if you can access the internet. If you can't, please contact your Internet service provider for assistance.

## 2. I can't open the web based configuration interface.

Please ensure your computer is set to use a dynamic IP address.

#### For Windows 7:

Go to Start > Settings > Control Panel. Click View network status and tasks > Local Area Connection> Properties and double click Internet Protocol Version 4 (TCP/IPv4). Select Obtain an IP address automatically and choose Obtain DNS server address automatically and click OK.

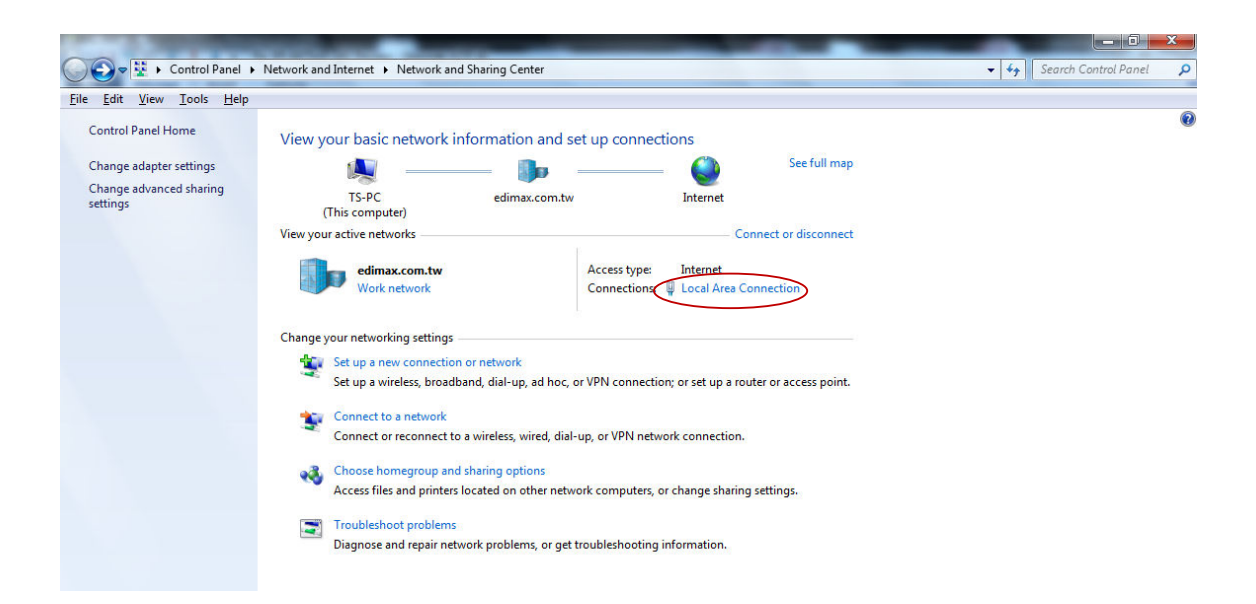

## For Windows Vista:

Go to Start > Settings > Control Panel. Click View network status and tasks > View Status > Properties and double click Internet Protocol Version 4 (TCP/IPv4). Select Obtain an IP address automatically and choose Obtain DNS server address automatically and click OK.

| asks                                                                                                    | Network and Shar     | ing Center          |               |   |              |
|----------------------------------------------------------------------------------------------------|----------------------|---------------------|---------------|---|--------------|
| Connect to a network<br>et up a connection or network<br>Aanage network connections<br>Diagnose and repair | ALANCHII<br>(This co | JNBVISTA<br>mputer) | edimax.com.tw | * | View full ma |
|                                                                                                    | 🐓 edimax.com.tw (D   | omain network)      |               |   | Customi      |
|                                                                                                    | Access               | Local only          |               |   |              |
|                                                                                                    | Connection           | 區域連線                |               |   | View statu   |

#### For Windows XP/2000:

Go to Start > Control Panel. Click Network and Internet Connections > Network Connections. Right click Local Area Connection, select Properties and double click Internet Protocol (TCP/IP). Select Obtain an IP address automatically and choose Obtain DNS server address automatically and click OK.

# 3. How do I reset my router to factory default settings?

To reset the router back to its factory default settings, press and hold the WPS/Reset button for over 10 seconds, until the power LED begins to flash. When the router restarts, all settings will be reset.

## 4. I forgot my password.

Reset the router to its factory default settings and use the default username **admin** and default password **1234**.